### 1. Schritt

Auf unserer Homepage vrbankmitte.de erhalten Sie die aktuellen Versionen von Starmoney basic und Starmoney business unter folgendem Pfad:

www.vrbankmitte.de/starmoney-basic >>> für Starmoney basic 14

www.vrbankmitte.de/starmoney-business » für Starmoney business 11

#### 2. Schritt

Nach Auswahl des gewünschten Programms haben sie am unteren Ende der Seite die Möglichkeit dieses herunterzuladen:

| 44 s verbleibend — 120 vor | a 303 MB (4,4 MB/s) |
|----------------------------|---------------------|

### 3. Schritt

Durch Doppelklicken auf die heruntergeladene Datei starten Sie den Installationsassistenten:

|   |                                          | ¥ III/ ∢ |
|---|------------------------------------------|----------|
| > | smoney.exe<br>Datei öffnen<br>smoney.exe | •        |
|   | Alle Do <u>w</u> nloads anzeigen         |          |
|   | Kontakt                                  |          |

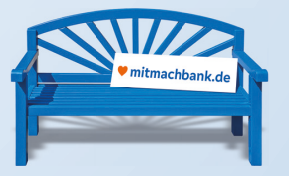

#### 4. Schritt

Folgen Sie dem Installationsassistenten wie in den Bildern beschrieben:

| StarMoney 14 Basic Installation                        |                                                                                                    | ×   |
|--------------------------------------------------------|----------------------------------------------------------------------------------------------------|-----|
| Lizenzvereinbarung<br>Bitte lesen Sie die nachfolgende | Lizenzvereinbarung sorgfältig durch.                                                                                                    |     |
|                                                        | LIZENZBESTIMMUNGEN FÜR STARMONEY14 BASIC     Star Finanz-Software Entwicklung und Vertriebs GmbH (nachfolgend "STAR FINANZ")     Stand: April 2023     Durch die Installation oder die Nutzung der Software "StatMoney 14 Basic" erkennt der<br>Lizenznehmer die nachfolgenden Lizenzbestimmungen uneingeschränkt an.     1. EINWILLIGUNG ZUR ÜBERTRAGUNG VON NICHT-PERSONENBEZOGENEN DATEN     1.1 Der Lizenznehmer willigt darin ein, dass zur Aufrechterhaltung und Verbesserung der<br>Softwarefunktionalitäten sowie zu statistischen Zwecken nicht-personenbezogene Daten<br>erhoben und an STAF FINANZ Überträgen werden. Diese beinhalten Informationen zur<br>genutzten Programmversion, zum Lizenzmodell, zum Betriebssystem und zu den genutzten<br>Funktionen und Bereichen der Anwendung, nicht jedoch Informationen zu konkreten<br>Umsätzen, Konten, o.ä.     1.2 Weitere Informationen zum Umgang mit nicht-personenbezogenen und<br>personenbezogenen Daten sind in der Datenschutzerklärung für StarMoney (zu finden in de<br>Anwendung unter "Hilfe > Datenschutz") enthalten.     Ich bin mit den Bedingungen dieser Lizenzvereinbarung einverstanden.   Durch<br>einverstanden. | r v |
| InstallShield                                          | Abbrechen                                                                                                    | t > |

#### An dieser Stelle können Sie den Speicherort für das neue Programm auswählen (unsere Empfehlung ist es den Standard-Pfad zu übernehmen):

| StarMoney 14 Basic Installation                     |                                                                                                    | $\times$ |
|-----------------------------------------------------|----------------------------------------------------------------------------------------------------|----------|
| Zielordner<br>Bitte wählen Sie den Ordner für die I | nstallation aus.                                                                                                    |          |
|                                                     | Das Setup wird StarMoney 14 Basic in folgendem Ordner installieren.<br>Klicken Sie auf "Weiter" zur Installation in diesem Ordner.<br>Klicken Sie auf "Durchsuchen" zur Auswahl eines anderen Ordners. |          |
|                                                     | Zielordner<br>C:\Program Files (x86)\StarMoney 14 Basic Durchsuchen                                                                                                    |          |
| InstallShield                                       | Abbrechen <zurück< td=""><td>]</td></zurück<>                                                                                                    | ]        |

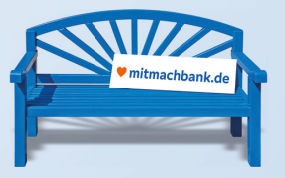

Y

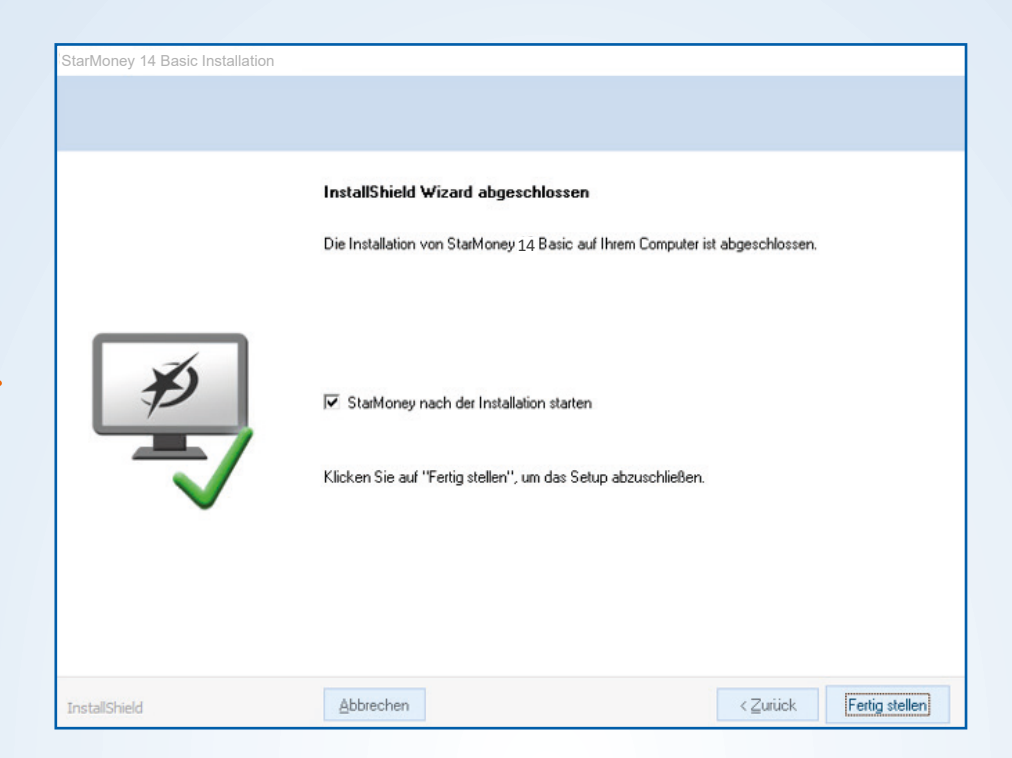

| StarMoney 14 Basic Installation                        |                                                                                                    | × |
|--------------------------------------------------------|----------------------------------------------------------------------------------------------------|---|
| Kopiervorgang starten<br>Einstellungen vor dem Kopiere | in überprüfen.                                                                                                    |   |
|                                                        | Zum Kopieren der Programmdateien sind genug Informationen vorhanden. Klicken Sie auf<br>"Zurück", wenn Sie die Einstellungen überprüfen oder ändern möchten. Wenn Sie mit den<br>Einstellungen zufrieden sind, klicken Sie auf "Weiter", um die Dateien zu kopieren.<br>Aktuelle Einstellungen:<br>Installationsverzeichnis:<br>C:\Program Files (x86)\StarMoney 14 Basic<br>Programmgruppe:<br>StarMoney 14 Basic | ~ |
| nstallShield                                           | _Abbrechen <∠urück                                                                                                    | 5 |

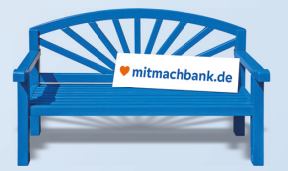

>

#### Bei der Installation von Starmoney business 11 unterscheidet sich der Assistent:

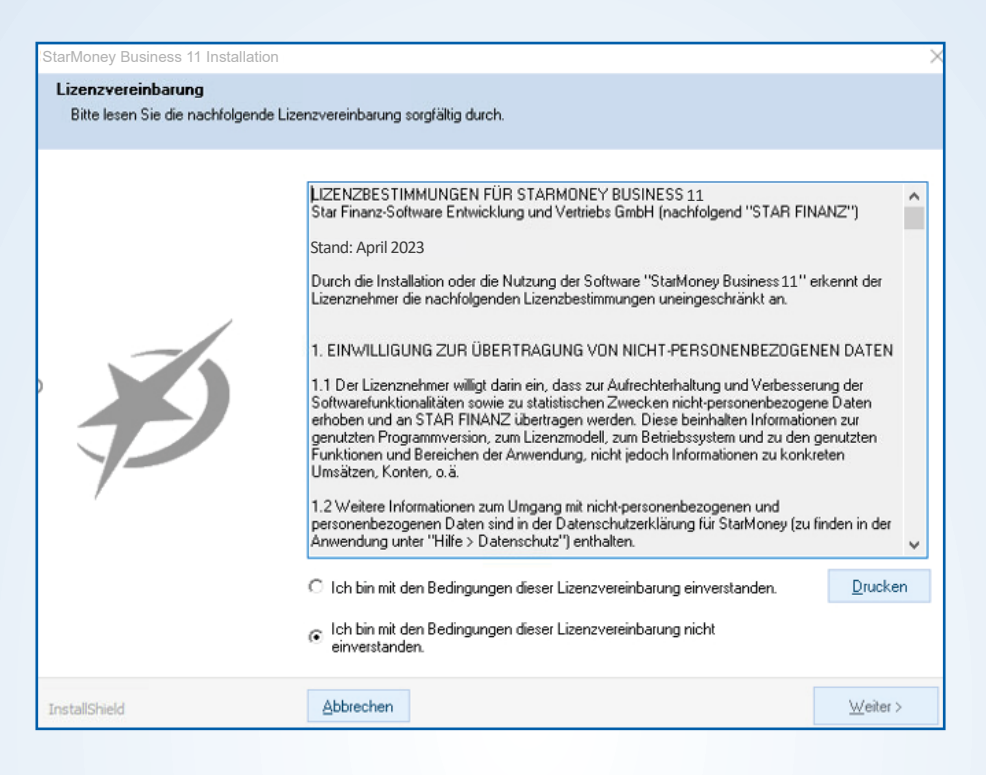

| StarMoney Business 11 Installation                      | · · · · · · · · · · · · · · · · · · ·                                                                                                    |
|---------------------------------------------------------|----------------------------------------------------------------------------------------------------|
|                                                         | ,                                                                                                    |
| Installationstyp<br>Wählen Sie das Installationsverfahr | en aus.                                                                                                    |
| 1.<br>2.<br>3.<br>4.                                    | Hier können Sie auswählen wie StarMoney Business 11 auf Ihrem Computer installiert werden soll.<br>Mit der lokalen Installation wird eine Einzelplatzversion installiert.<br>Wählen Sie die Server-Installation, um StarMoney Business 11 auf einem freigegebenen Laufwerk<br>für andere Benutzer zur Verfügung zu stellen.<br>Die Client-Installation miss auf allen Computern durchgeführt werden, die auf eine Server-Installation<br>zugreifen wollen.<br>Für eine Installation in einer WTS/Citrix-Umgebung wählen Sie:<br>WTS-Installation <u>Weitere Informationen finden Sie hier.</u><br>Installationsverfahren<br>C Lokale Installation<br>C Client-Installation |
| InstallShield                                           | Abbrechen <zurück weiter=""></zurück>                                                                                                    |

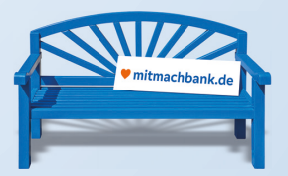

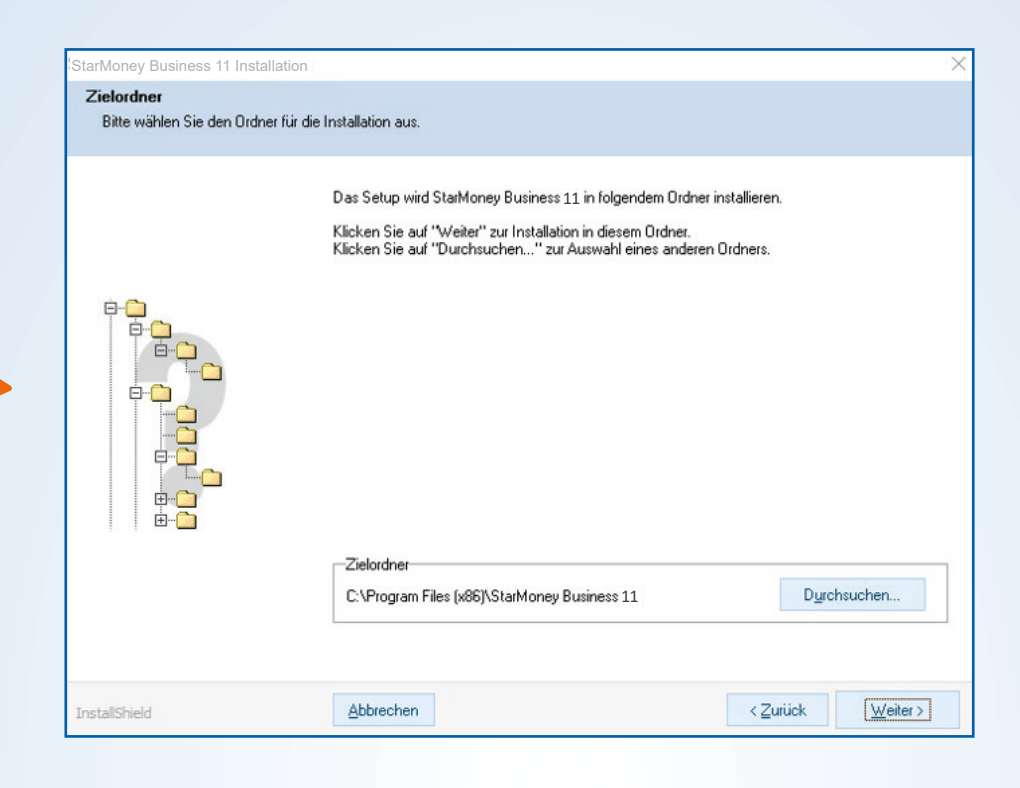

| StarMoney Business 11 Installation                      | n                                                                                                    | ×    |
|---------------------------------------------------------|----------------------------------------------------------------------------------------------------|------|
| Kopiervorgang starten<br>Einstellungen vor dem Kopierer | i überprüfen.                                                                                                    |      |
|                                                         | Zum Kopieren der Programmdateien sind genug Informationen vorhanden. Klicken Sie auf<br>"Zurück", wenn Sie die Einstellungen überprüfen oder ändern möchten. Wenn Sie mit den<br>Einstellungen zufrieden sind, klicken Sie auf "Weiter", um die Dateien zu kopieren.<br>Aktuelle Einstellungen: |      |
|                                                         | Installationsverzeichnis:<br>C:\Program Files (x86)\StarMoney Business 11<br>Programmgruppe:<br>StarMoney Business 11                                                                                                    | ×    |
| InstallShield                                           | <u>Abbrechen</u>                                                                                                    | er > |

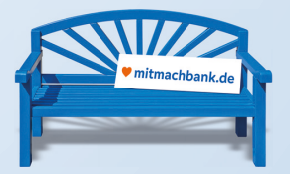

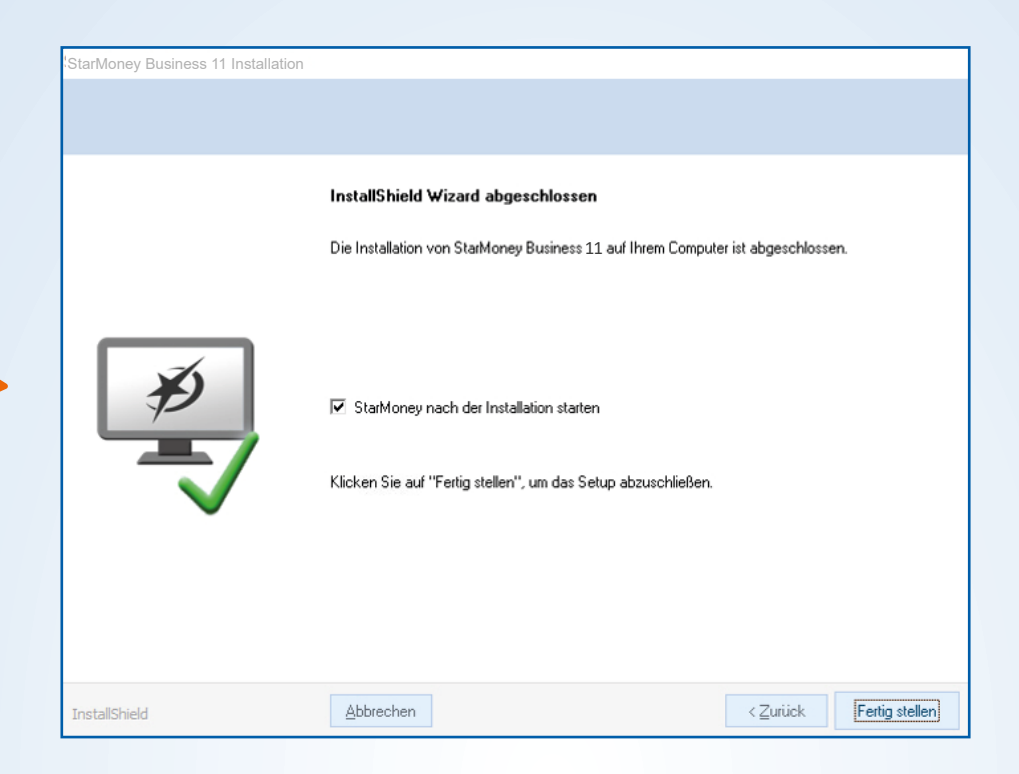

#### 5. Schritt

Nach Installation der neuen Versionen können Sie die neuen Versionen direkt nutzen. In der Regel werden die Daten aus der alten Version sowie die Lizenzdaten automatisch übernommen.

Sollten die Daten nicht automatisch übernommen werden können Sie diese per Komplettsicherung einspielen:

|                                                 | Benutzer anmelden Anrede Vorame Nachname Passvort Ándem                      |                   | Benutzer | Benutzer  | Benutzer   | Benutzer        | Benutzer   | Komplettsicherung | Komplettsicherung | Online-  |
|-------------------------------------------------|------------------------------------------------------------------------------|-------------------|----------|-----------|------------|-----------------|------------|-------------------|-------------------|----------|
|                                                 | Benutzer anmelden     Anrede     Vorname     Nachname     Passwort     Andem |                   | anlegen  | entternen | ubernehmen | wederherstellen | umbenennen | erstellen         | einspielen        | Update   |
| Benutzer anmelden   Arrede   Vorname   Nachname | Benutzer anmelden     Anrede     Vorname     Nachname     Passwort   Andem   |                   |          |           |            |                 |            |                   |                   |          |
| Benutzer anmelden   Anrede   Vorname   Nachname | Benutzer anmelden     Anrede     Vorname     Nachname     Passwort     Andem |                   |          |           |            |                 |            |                   |                   |          |
| Anrede Anrede Vorname Anrede Nachname           | Anrede Anrede Vorname Nachname Andem                                         |                   |          |           |            |                 |            |                   | Benutzer          | anmelden |
| Vorname Nachname                                | Vorname Nachame Andem                                                        | $\mathbf{\Delta}$ |          |           |            |                 |            |                   | Anrado            |          |
| Nachame                                         | Nachame Andem                                                                |                   |          |           |            |                 |            |                   | Vomama            |          |
| Presented Ender                                 | Passwort Ändern                                                              |                   |          |           |            |                 |            |                   | Nachname          |          |
|                                                 | r doswori Midem                                                              |                   |          |           |            |                 |            |                   | Decount           | later    |
|                                                 |                                                                              |                   |          |           |            |                 |            |                   |                   |          |

Hierzu können Sie entweder eine Datensicherung in Ihrer alten Starmoney Version erstellen und diese an einem Ihnen bekannten / leicht zu findenden Ort speichern oder die automatisch erstellten Komplettsicherungen von Starmoney verwenden.

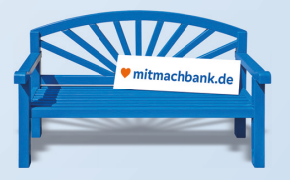

Die automatischen Komplettsicherungen finden Sie unter folgendem Pfad: C:\ProgramData\Starmoney 14 basic\profil\restore\XXX C:\ProgramData\Starmoney 11 business\profil\restore\XXX (XXX steht hierbei für Ihre Benutzerdaten im Starmoney)

Sollte Ihr Ordner ProgramData nicht zu sehen sein, müssen Sie vorher versteckte Ordner sichtbar machen. In Windows 10 funktioniert dies unter den Reitern **Ansicht** » **Optionen** » **Ansicht** und **Versteckte Dateien und Ordner** anzeigen

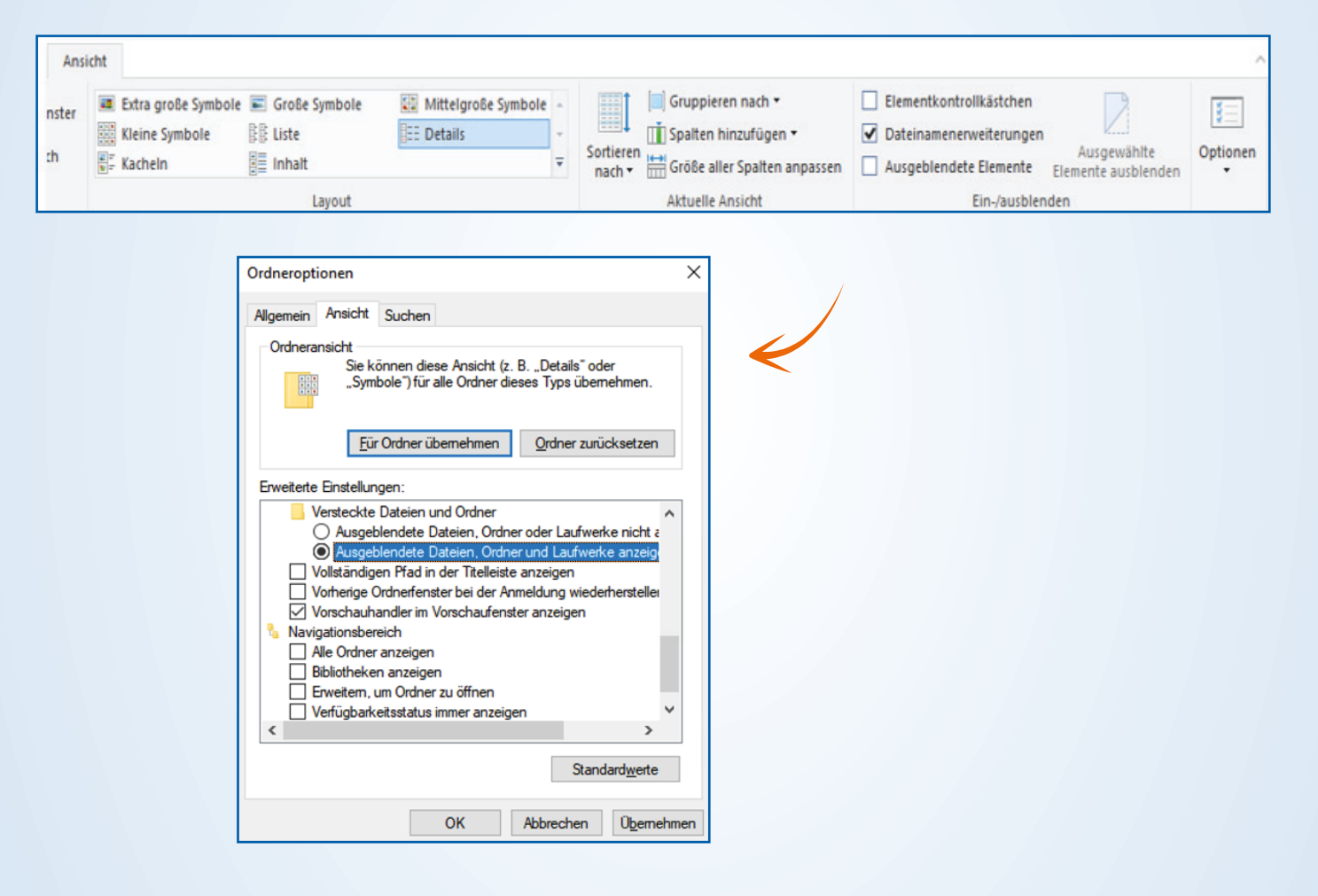

#### 6. Schritt

Sobald Sie die Komplettsicherung erstellt oder aufgerufen haben, können Sie diese im neu installierten Starmoney rücksichern.

### 7. Schritt

Nach Abschluss der Rücksicherung können Sie die neue Version wie gewohnt nutzen.

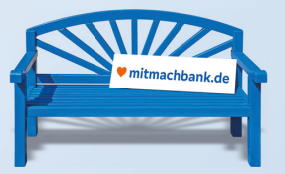

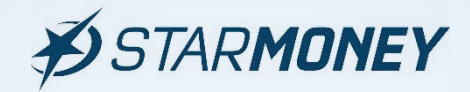

### Sollten Sie darüber hinaus Fragen zur neuen Version haben, stehen wir Ihnen selbstverständlich gerne zur Verfügung.

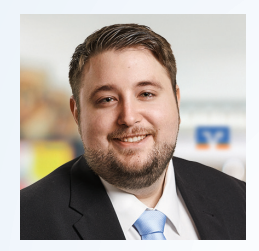

Patrick Bachmann 05527 845-0 e-bank@vrbankmitte.de

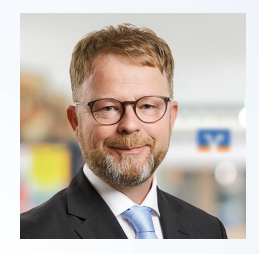

Thomas Lotze 05527 845-0 e-bank@vrbankmitte.de

### Danke, dass Sie mitmachen!

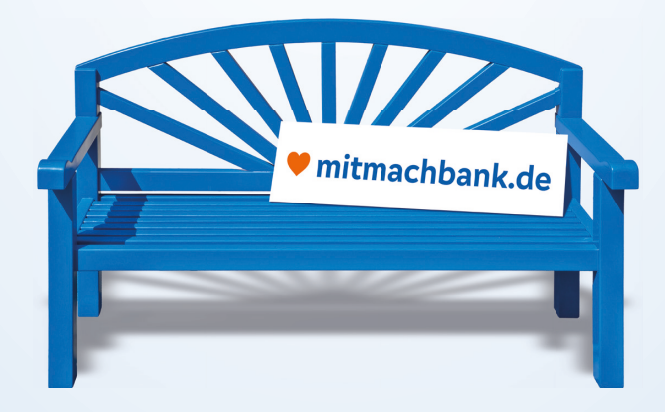